## 『コミッ庫』操作説明

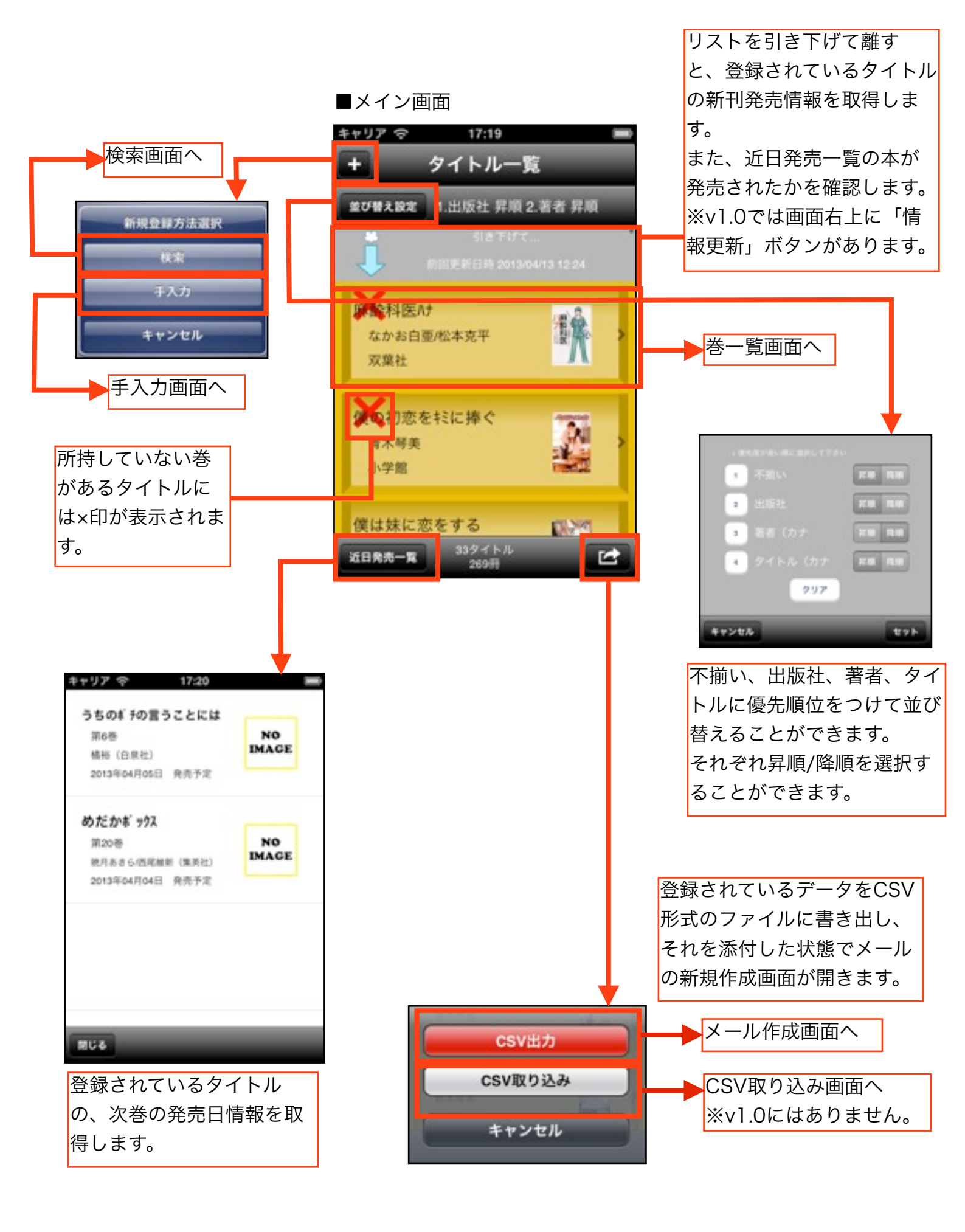

#### ■検索画面

| Cancel        |                                  |                                   |                                  | 秋東               |
|---------------|----------------------------------|-----------------------------------|----------------------------------|------------------|
| ISE           | BNで検索                            |                                   | その他の情報                           | 版で検索             |
| ISBN          | : (                              |                                   |                                  |                  |
|               |                                  |                                   |                                  |                  |
|               |                                  |                                   |                                  |                  |
|               |                                  |                                   |                                  |                  |
|               |                                  |                                   |                                  |                  |
|               |                                  |                                   |                                  |                  |
| _             |                                  |                                   |                                  | _                |
| +             | <b>1</b><br>☆♪→                  | <b>2</b><br>¥s€                   | <b>3</b><br>%"#                  | ×                |
| ÷ +           | 1<br>☆♪→<br>4                    | 2<br>¥s€<br>5                     | 3<br>%*#<br>6                    | <b>•</b>         |
| G +           | 1<br>☆♪→<br>4<br>○*・             | 2<br>¥s€<br>5<br>+×÷              | 3<br>%*#<br>6<br><=>             | <b>*</b><br>2~-2 |
| →<br>む        | 1<br>☆♪→<br>4<br>○*・<br>7        | 2<br>¥S€<br>5<br>+×∻              | 3<br>%*#<br>6<br><=><br>9        | <b>*</b><br>2~-2 |
| →<br>む<br>ぁぃぅ | 1<br>☆♪→<br>4<br>○*・<br>7        | 2<br>¥\$€<br>5<br>+×÷<br>8<br>∓々〆 | 3<br>%*#<br>6<br><=><br>9<br>^I\ | ▲<br>スペース<br>完了  |
| →<br>ひ<br>ぁぃぅ | 1<br>☆♪→<br>4<br>○*・<br>7<br>₅₁: | 2<br>¥s€<br>5<br>+×÷<br>8<br>⊤々〆  | 3<br>%*#<br>6<br><=><br>9<br>^I\ | ▲<br>スペース<br>完了  |

| キャリア 令     | 18:29    |              |       |
|------------|----------|--------------|-------|
| Cancel     |          |              | 秋東    |
| ISBNで検索    |          | その他の情報       | 記で検索  |
| タイトル:      | ONE PIEC | E            |       |
| 卷 :        |          |              |       |
| 著者 :       |          |              |       |
| 出版社 :      |          |              |       |
|            |          |              | 100 C |
| → <b>b</b> | か        | đ            | ×     |
| ご た        | な        | は            | スペース  |
| ABC ま      | や        | 5            | ±7    |
|            | わ        | <b>.</b> .?! | 76.3  |

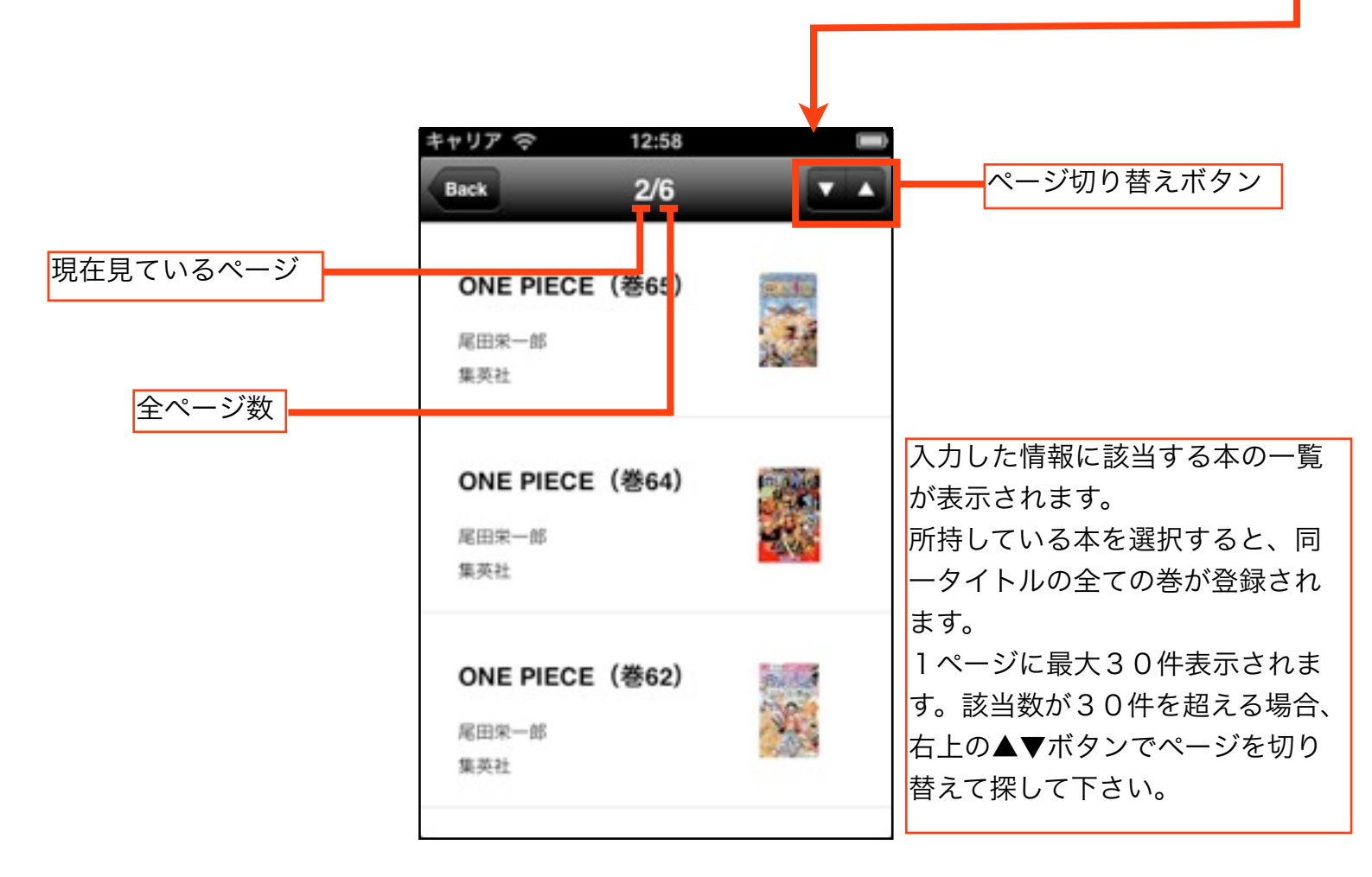

#### ■手入力画面

| キャリア 🗢      | 12:56 |       |
|-------------|-------|-------|
| 911-H-R     |       | Save  |
| タイトル:       | (     |       |
| タイトル (カナ) : |       |       |
| 著者:         |       |       |
| 著者(カナ):     |       |       |
| 出版社 :       |       |       |
| 最新刊 :       | 巻     |       |
| 完結/続刊:      | 統刊 完結 |       |
|             |       |       |
|             |       |       |
|             |       |       |
| 100         |       | 0.000 |

登録したい本が検索で出てこない時等に、 本の情報を手入力で登録します。

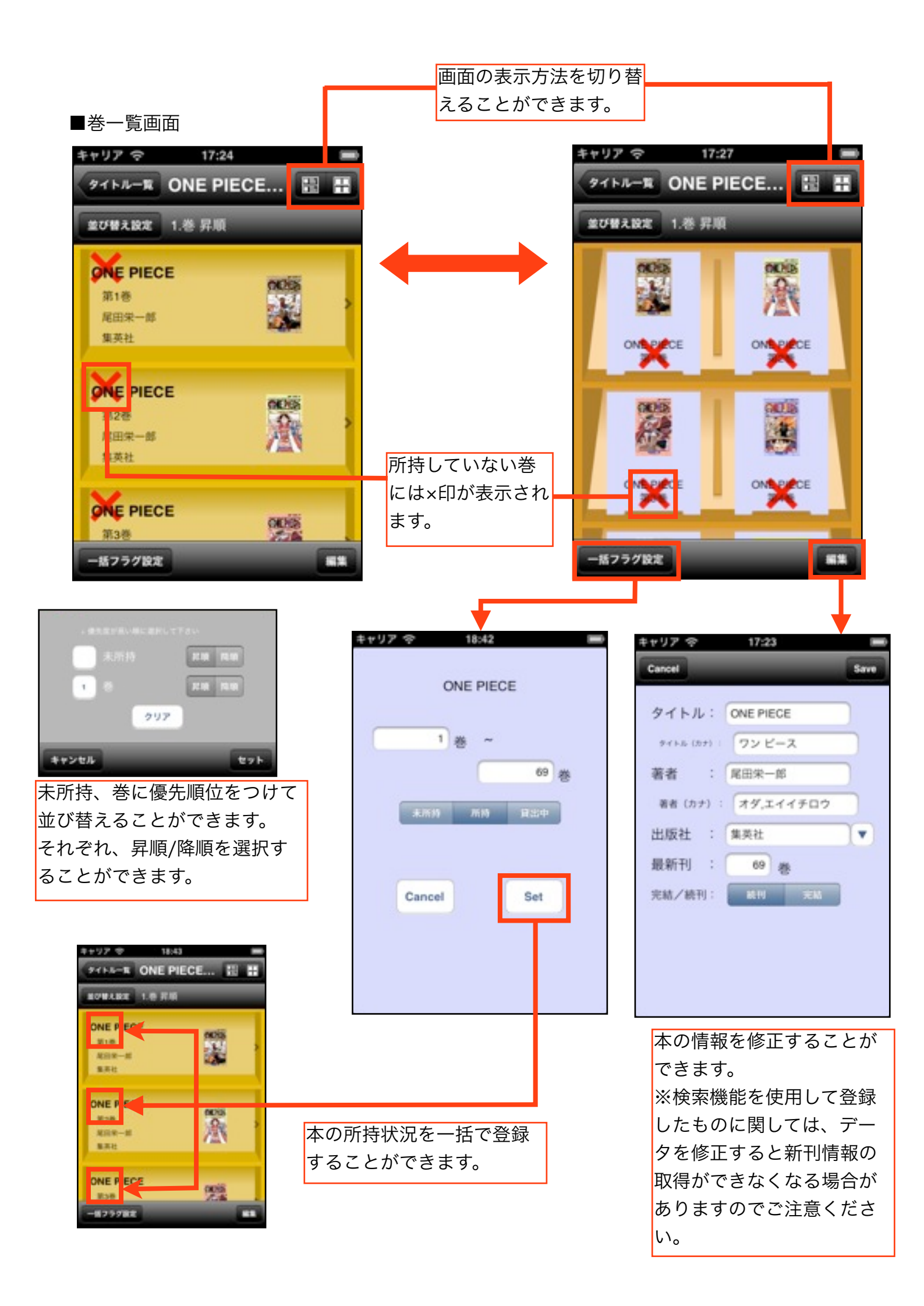

#### ■本詳細画面

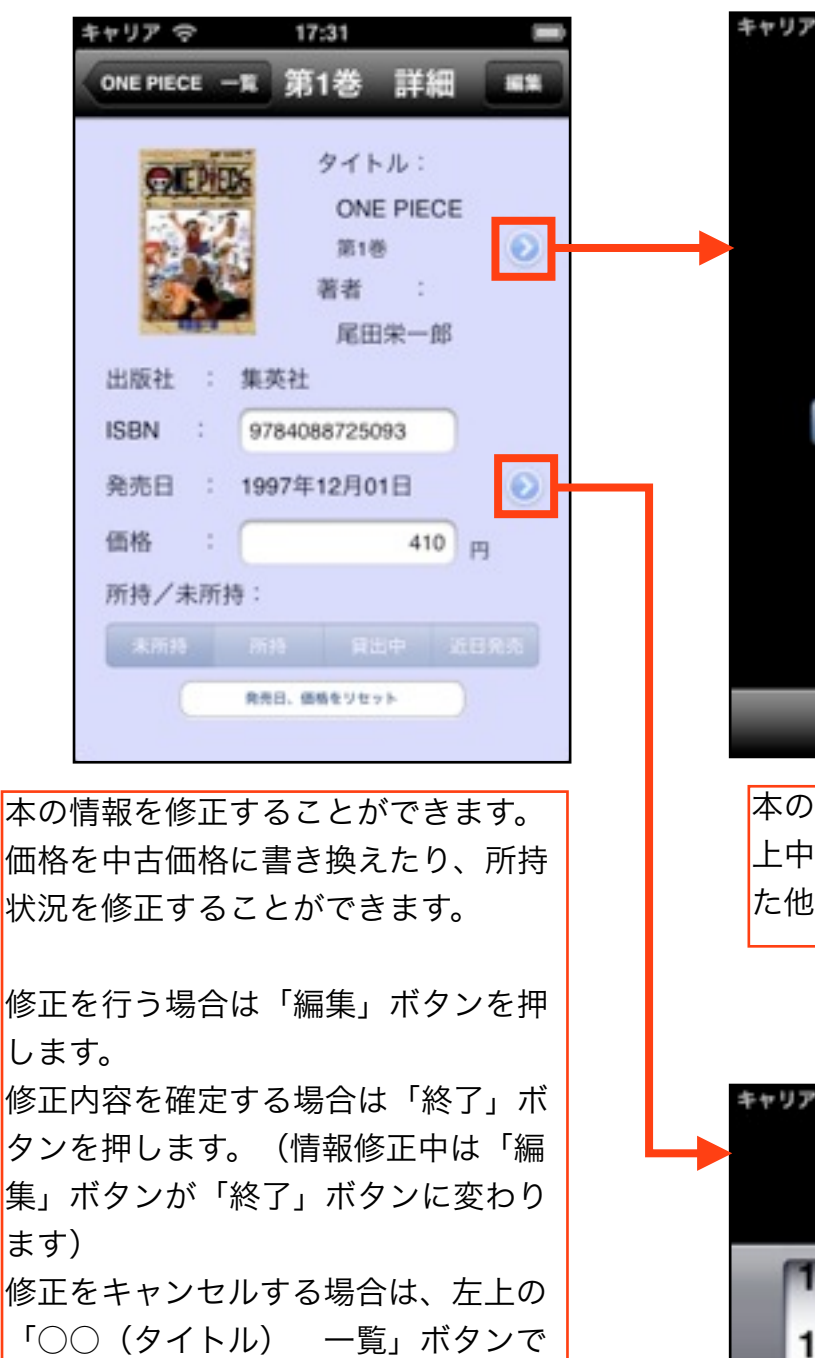

巻一覧画面に戻ります。

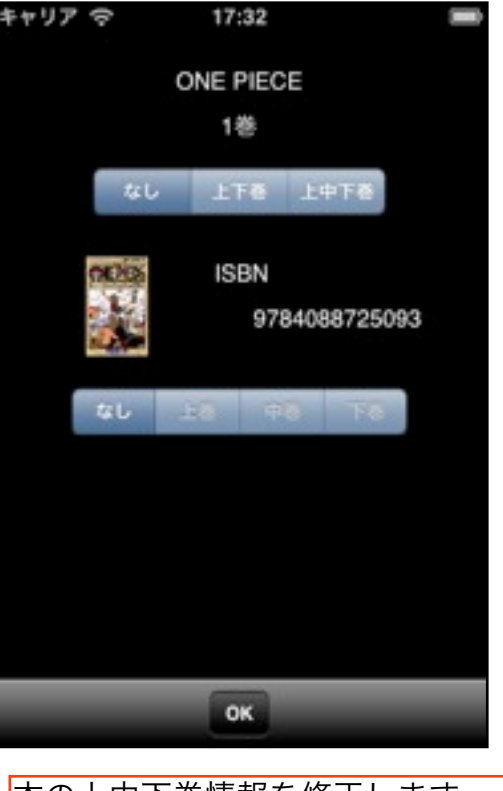

本の上中下巻情報を修正します。 上中下巻を変更すると、自動で対応し た他の巻が追加/削除されます。

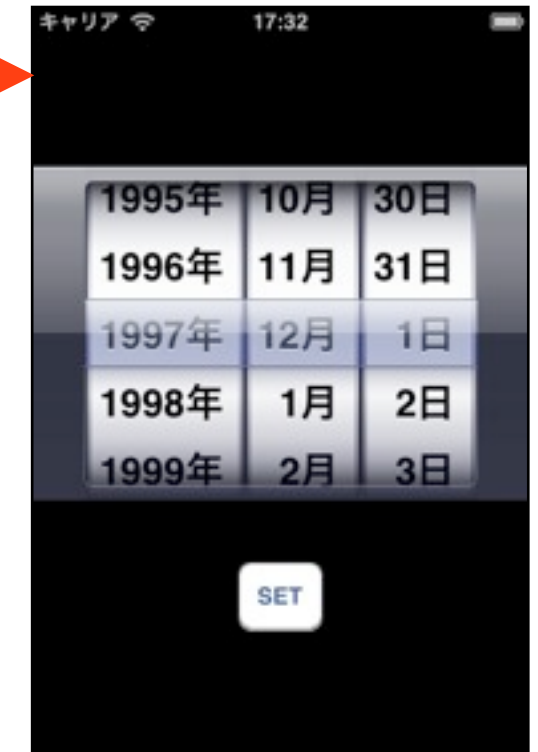

# CSV取り込み方法 \*v1.0では非対応。

取り込みを行う前に、必ずCSV出力で現状のデータの バックアップをとって下さい。

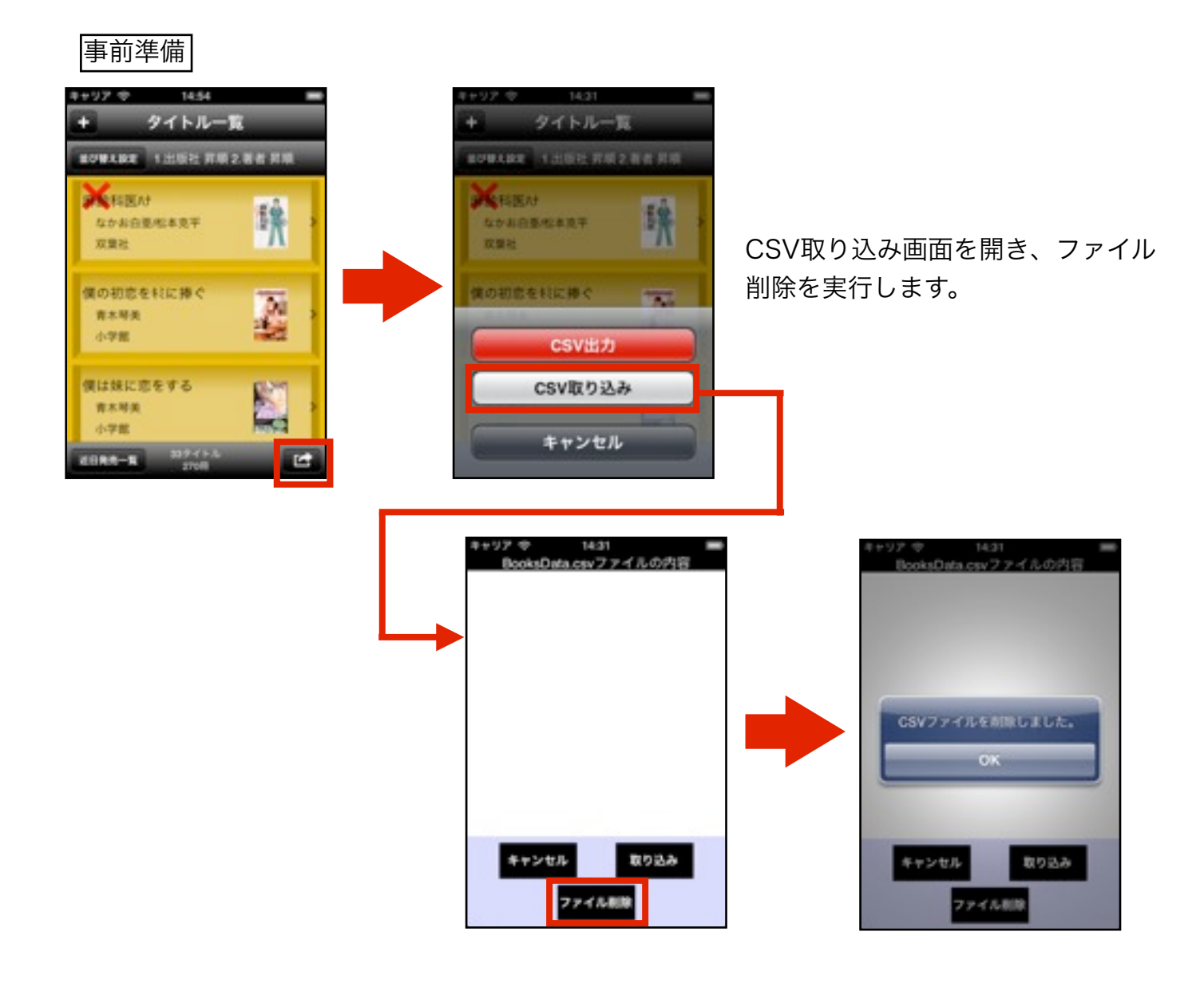

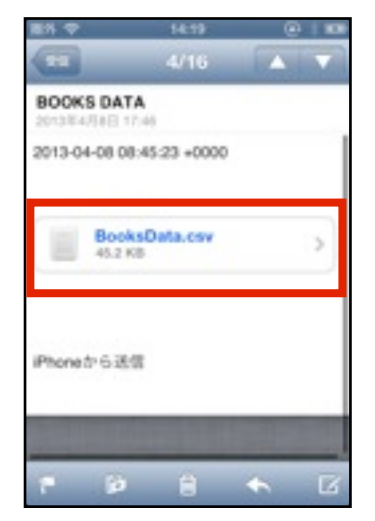

| EN P                                                                                                    | 1423                        | 0 0 |
|----------------------------------------------------------------------------------------------------|-----------------------------|-----|
|                                                                                                    |                             | Ľ   |
| -                                                                                                    |                             |     |
| ****                                                                                                    | 8×12.0.0                    |     |
| or to a market                                                                                                    | D-DELEGRATION OF STREET     |     |
| Service March                                                                                                    | ACCESSION AND ADDRESS.CO.C. |     |
| to the second                                                                                                    |                             |     |
| d of the local diversion of the local diversion of the local diversi | 3-1-27-                     | **  |
| 1 (m) (n)                                                                                                    | 0.0000                      | -   |
| a start as                                                                                                    | 8-7-59                      | -   |
| 1.000                                                                                                    | 2-1-22-                     | -   |
| 1.002.0                                                                                                    | BURGERS.                    |     |
|                                                                                                    | <u>м-актая</u> (            | -   |
|                                                                                                    | キャンセル                       |     |

メールに添付されているCSV ファイルをコミッ庫で開きま す。

#### 取り込み手順

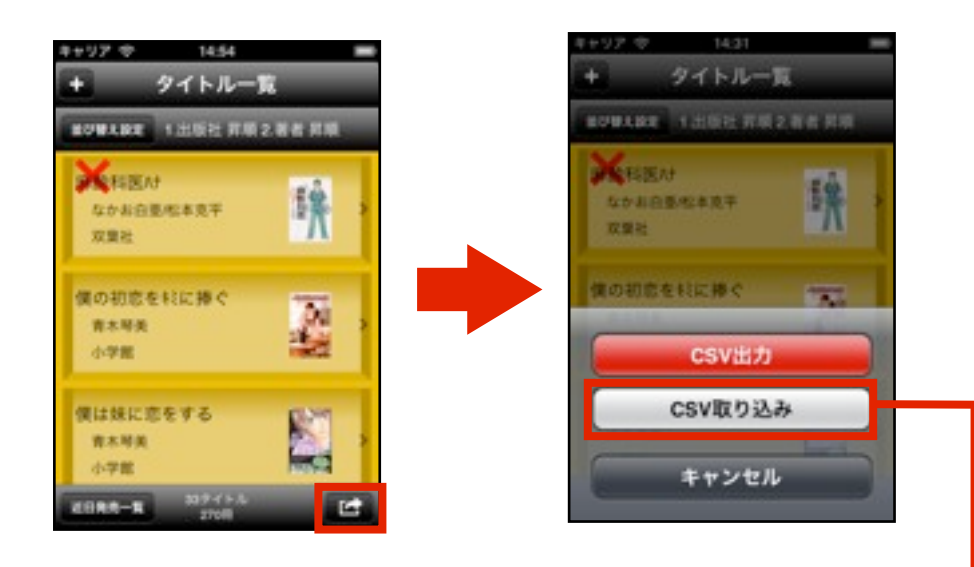

CSV取り込み画面を 開きます。

取り込みファイルの内容が 正しく表示されていること を確認し、取り込みを実行 します。

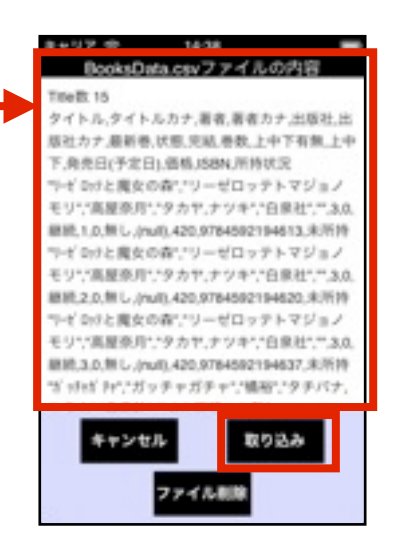

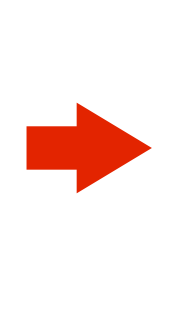

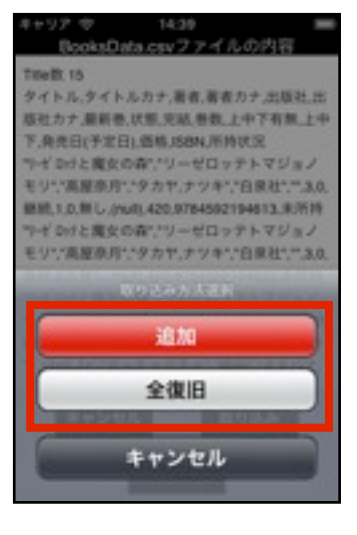

追加

取り込みファイルのデータを、 既存のデータに追加します。 同ーデータが存在する場合、下 の確認画面が開きます。

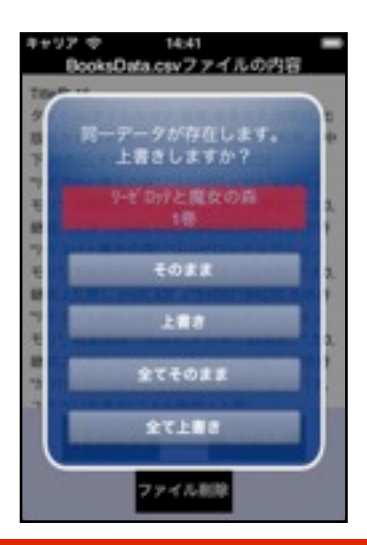

#### 全復旧

既存のデータをすべて削除し、 取り込みファイルのデータに置 き換えます。

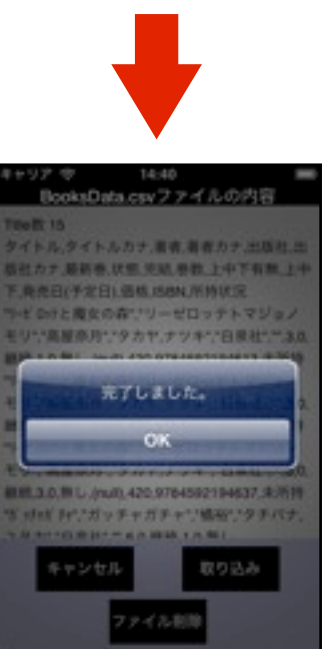

### CSVファイルレイアウト ファイル名:「BooksData.csv」

列番号1~9:タイトル情報

| 列番号 | 1          | 2      | 3  | 4    | 5   | 6     |
|-----|------------|--------|----|------|-----|-------|
| 内容  | タイトル       | タイトルカナ | 著者 | 著者カナ | 出版社 | 出版社カナ |
| 必須  | $\bigcirc$ |        |    |      |     |       |
| 注   |            |        |    |      |     |       |

| 列番号 | 7          | 8                       | 9                              |
|-----|------------|-------------------------|--------------------------------|
| 内容  | 最新刊巻数      | コンプ状況                   | 完結状況                           |
| 必須  | $\bigcirc$ |                         |                                |
| 注   |            | 未所持の巻有り→「0」<br>全巻所持→「1」 | 続刊→「0」または「続刊」<br>完結→「1」または「完結」 |

列番号10~:本情報

| 列番号 | 10         | 11                                                                          | 12                                                                                         | 13               |
|-----|------------|-----------------------------------------------------------------------------|--------------------------------------------------------------------------------------------|------------------|
| 内容  | 巻数         | 上中下巻有無                                                                      | 上中下巻                                                                                       | 発売日              |
| 必須  | $\bigcirc$ | 0                                                                           | 0                                                                                          |                  |
| 注   |            | 無し→「0」<br>上下巻→「1」<br>上中下巻→「2」<br>※v1.0で出力したデータ<br>を取り込む場合は、この<br>列を追加して下さい。 | 上巻→「0」または「上」<br>中巻→「1」または「中」<br>下巻→「2」または「下」<br>※v1.0で出力したデータ<br>を取り込む場合は、この列<br>を追加して下さい。 | 西暦<br>****/**/** |

| 列番号 | 14 | 15   | 16                                                                       |
|-----|----|------|--------------------------------------------------------------------------|
| 内容  | 価格 | ISBN | 所持状況                                                                     |
| 必須  |    |      |                                                                          |
| 注   |    |      | 未所持→「0」または「未所持」<br>所持→「1」または「所持」<br>貸出中→「2」または「貸出中」<br>近日発売→「3」または「近日発売」 |

※カンマ(,)を含む文字列は、必ずダブルクォーテーション(")で囲って下さい。

## ケーススタディ 上中下巻の本を手入力で登録したい。

## こんなときは

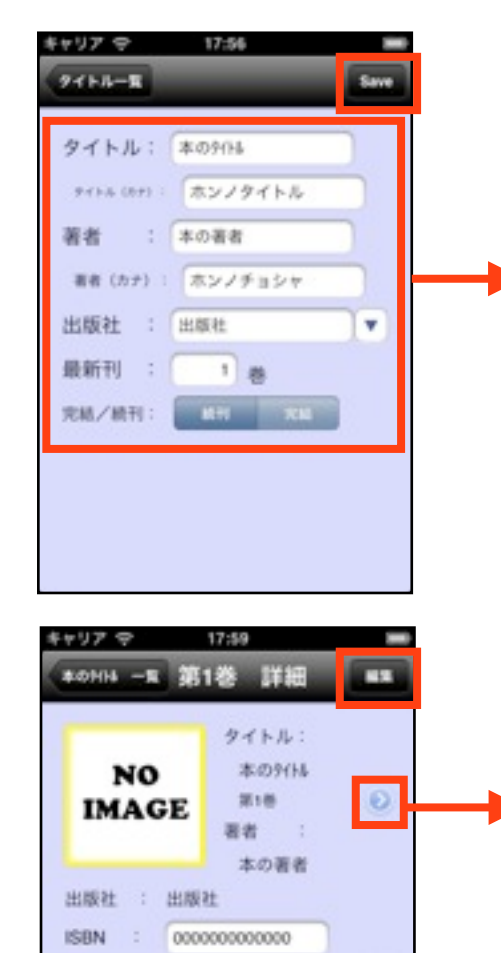

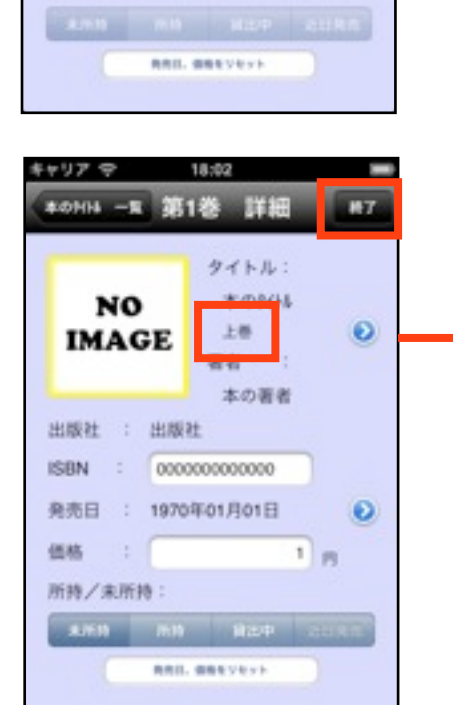

発売日 : 1970年01月01日

価格

所持/未所持:

Ð

1 13

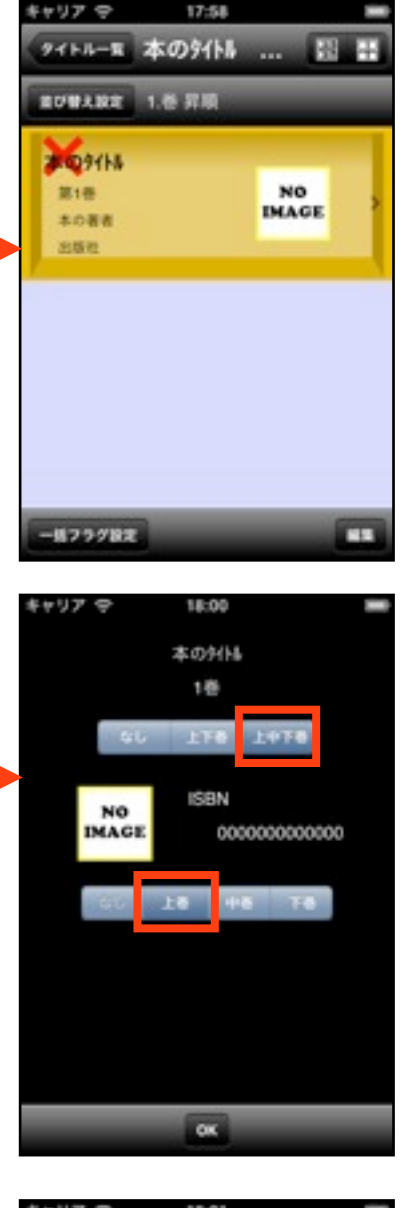

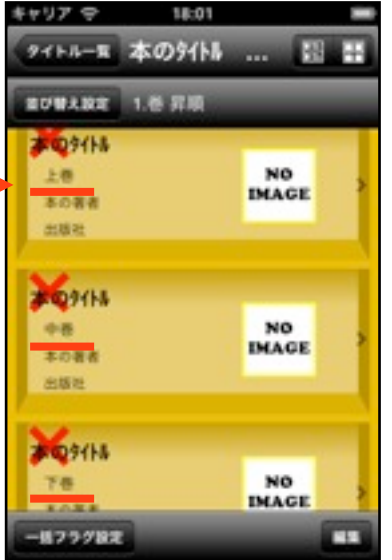

本のタイトルを手入力します。

編集モードに切り替え、該当の 巻の上下巻情報を修正します。

上下巻情報が変わっていること を確認し、修正を確定すると、 他の巻が追加されます。 同一タイトル、同一著者、同一出版社のタイトルが複数有 り、登録したいものと違う方が自動登録されてしまった。

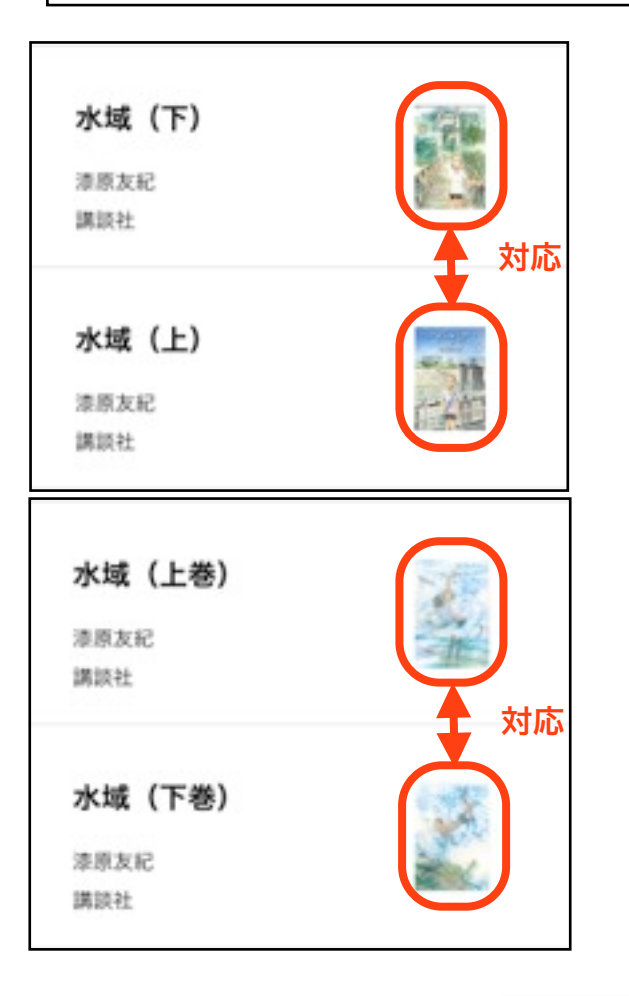

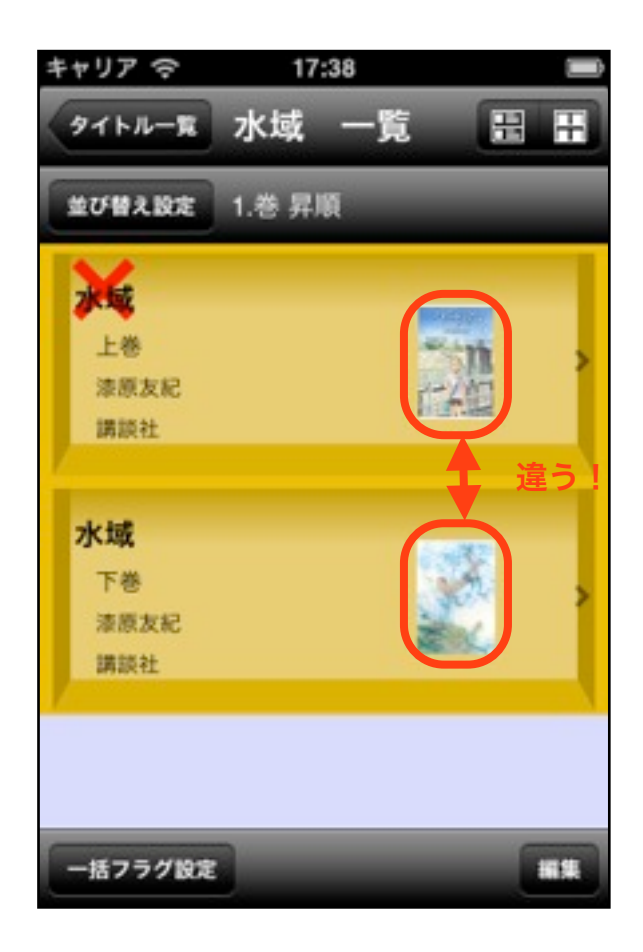

こんなときは

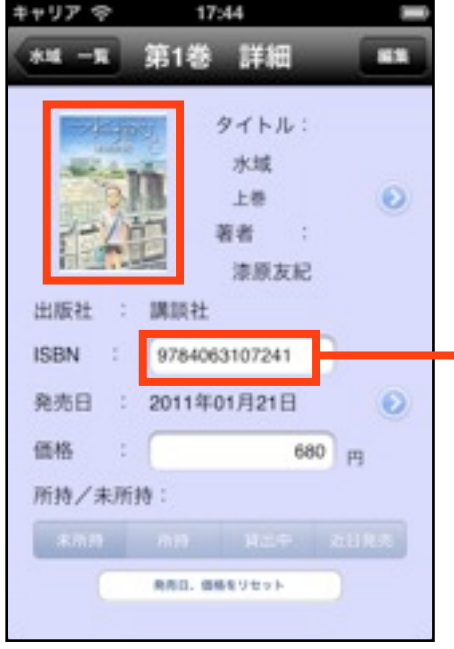

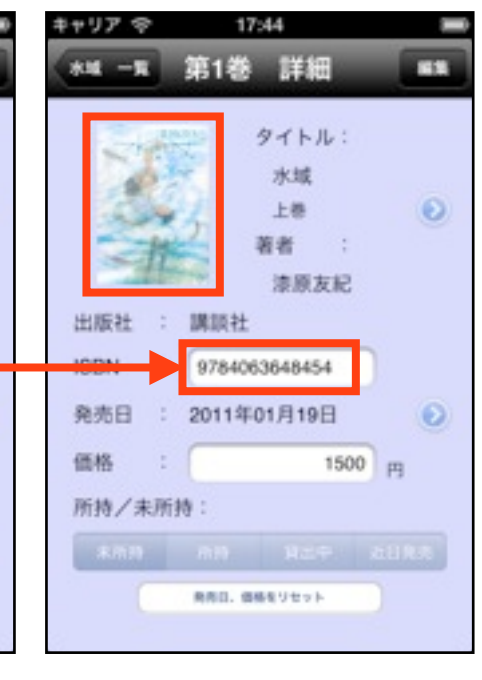

誤って登録された方の詳細画面で、 正しい方のISBNを入力し、登録し てください。

※修正内容を確定しないと反映しま せん。

## タイトルを削除したい。

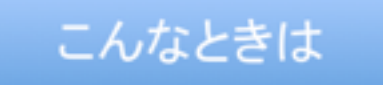

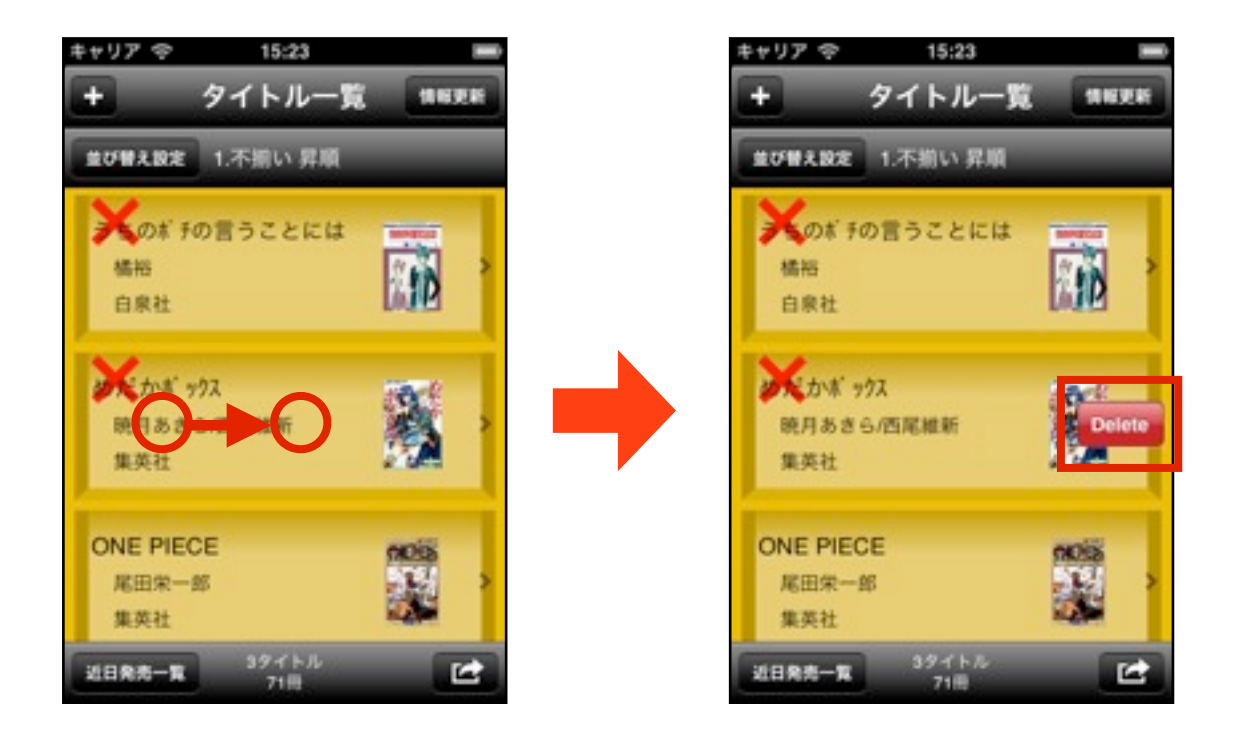

タイトル一覧画面で、削除したいタイトルの上で横にスワイ プすると、Deleteボタンが表示されます。表示されたDelete ボタンを押すと、そのタイトルが削除されます。

### 情報更新に時間がかかりすぎる。

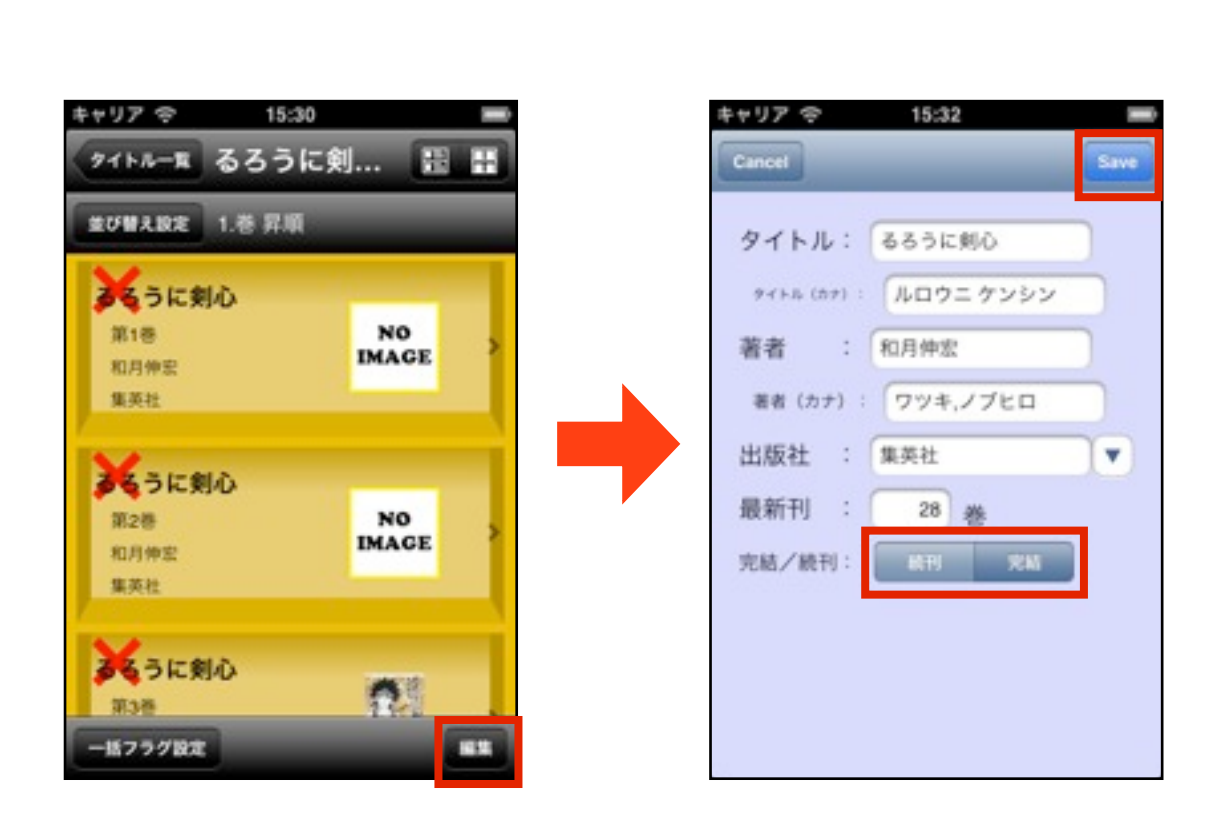

こんなときは

完結しているタイトルや、新刊確認の必要がないタイトルは、"完結"に設定して下さい。

※情報更新では、続刊となっているタイトルのみ新刊情報検索を行います。

※更新が必要な本の数が多くなると、情報更新にかかる時間 も長くなります。